# Mozilla Thunderbird beállítása POP3S protokollal

### A Mozilla Thunderbird-öt ajánljuk mert:

- Ingyenesen használható,
- Nagyon jó tapasztalataink vannak vele,
- Nagy postafiók méret mellett is megbízhatóan használható,

- Szabványos működésű.

## A Mozilla Thunderbird-öt az alábbi linken töltheti le.

https://download.mozilla.org/?product=thunderbird-52.7.0-SSL&os=win&lang=hu

A POP3 egy protokoll használatát nem javasoljuk, helyette célszerű a titkosított kapcsolaton keresztül működő POP3S használata

A POP3S protokoll előnyei az IMAP-hoz képest:

 Az IMAP-al ellentétben, ha törlünk egy vagy több levelet a levelezőprogramban van rá lehetőség, hogy a kiszolgálón ezek a levelek megmaradjanak(vagy megmaradjanak bizonyos ideig vagy az utolsó X mennyiségű levél maradjon meg)

(Ezt a "Beállítások→Postafiók beállításai→Lemezterület"-en belül tudja beállítani.)

• Titkosított csatornán keresztül kommunikál ezért biztonságosabb mint a POP3

A POP3S protokoll hátrányai az IMAP-hoz képest:

• Letöltéskor ha nem pipáltuk ki "Az üzenetekből egy példány a kiszolgálón marad" opciót leveleink letöltéskor törlődnek a kiszolgálóról

(Ezt a "Beállítások→Postafiók beállításai→Lemezterület"-en belül tudja beállítani.)

 Felsorolásos lista elemTitkosított csatornán keresztül kommunikál ezért biztonságosabb mint a POP3

## Beállítás

1. A letöltés után indítsuk el a levelezőprogramot, majd kattintsunk az "Új postafiók létrehozása" menüpontra.

1/a Gyakran előfordul, hogy már van felvéve postafiók és új fiókként kell felvenni, kattintsunk a három vonallal jelölt "Beállítások" menüpontra majd "Beállítások→Postafiók beállításai→Postafiók-műveletek"

| 10 A ANY 10 A ANY 10 ANY 10 A ANY 10 A ANY 10 A ANY 10 A ANY 10 A ANY 10 ANY 10 ANY 10 A ANY 10 ANY 10 A ANY 10 A ANY 10 ANY 10 A |  |
|----------------------------------------------------------------------------------------------------|--|
| Postafiók-műveletek                                                                                                    |  |

1/b Válasszuk ki a "postafiók-hozzáadása…" lehetőséget.

- 2. Töltsük ki az alábbi mezőket.
  - A név mezőbe a nevünket adjuk meg, ez fog megjelenni az email cím előtti névként, ha valakinek levelet küldünk
  - Azt az e-mail címet adja meg amelyről le szeretné tölteni az e-mailjeit.
  - Adja meg az e-mail címhez tartozó jelszavát.

Majd kattintson a "Folytatás" gombra.

| Postafiók beáll     | ítása                        |                          | $\times$ |
|---------------------|------------------------------|--------------------------|----------|
| <u>N</u> év:        | Utónév, vezetéknév           | ) Így fog megjelenni a n | eve      |
| E-mai <u>l</u> cím: | email@example.com            | ]                        |          |
| <u>J</u> elszó:     | Jelszó                       | ]                        |          |
|                     | 🗹 Jelszó <u>m</u> egjegyzése |                          |          |
|                     |                              |                          |          |
|                     |                              |                          |          |
|                     |                              |                          |          |
|                     |                              |                          |          |
|                     |                              |                          |          |
|                     |                              |                          |          |
|                     |                              |                          |          |
|                     |                              |                          |          |

3. Az ellenőrzés után ki kell választania a csatlakozás típusát. Válassza a POP3-at majd kattintson a kézi beállítás gombra

| <u>N</u> év:                            | Az Ön neve                                                                                                    | Így fo                                                   | g megjelenni             | a neve |  |
|-----------------------------------------|----------------------------------------------------------------------------------------------------|----------------------------------------------------------|--------------------------|--------|--|
| -mai <u>l</u> cím:                      | emailcim@liw.hu                                                                                                    |                                                          |                          |        |  |
| Jelszó:                                 | •••••                                                                                                    |                                                          |                          |        |  |
|                                         |                                                                                                    |                                                          |                          |        |  |
| aláltam egy                             | konfigurációt az e-ma                                                                                                    | se<br>il szolgálta                                       | atónál                   |        |  |
| 「aláltam egy<br>〇 IMAP (t               | <ul> <li>veiszo megjegyzes</li> <li>konfigurációt az e-ma</li> <li>ávoli mappák)          <ul> <li>P(</li> </ul> </li> </ul>  | se<br>ill szolgálta<br>OP3 (levele                       | atónál<br>ek a saját gép | en)    |  |
| Találtam egy<br>〇 IMAP (t<br>Bej        | <ul> <li>veiszo <u>m</u>egjegyzes</li> <li>konfigurációt az e-ma</li> <li>ávoli mappák) </li> <li>POP3, mail.liw.ł</li> </ul> | se<br>iil szolgálta<br>OP3 (levele<br>nu, SSL            | atónál<br>ek a saját gép | en)    |  |
| 「aláltam egy<br>○ IMAP (t<br>Bej<br>Kim | vonfigurációt az e-ma<br>ávoli mappák) P<br>övő: POP3, mail.liw.k<br>enő: SMTP, mail.liw.l                                    | se<br>iil szolgálta<br>OP3 (levela<br>nu, SSL<br>hu, SSL | atónál<br>ek a saját gép | en)    |  |

## 4. A kézi beállítások gombra kattintva ezt fogja látni.

| <u>N</u> év: Az<br>E-mai <u>l</u> cím: em | Ön neve<br>nailcim@liv | v.hu   | Így fog megjelenni a neve              |      |   |         |   |                        |   |
|-------------------------------------------|------------------------|--------|----------------------------------------|------|---|---------|---|------------------------|---|
| E-mai <u>l</u> cím: em                    | nailcim@liv            | v.hu   |                                        |      |   |         |   |                        |   |
|                                           |                        |        |                                        |      |   |         |   |                        |   |
| Jelszó:                                   | •••••                  |        |                                        |      |   |         |   |                        |   |
|                                           | Jelszó <u>m</u> eg     | jegy   | zése                                   |      |   |         |   |                        |   |
| Találtam egy kon                          | figurációt a           | az e-  | mail szolgáltatónál<br>Kiszolgáló neve | Port |   | SSL     |   | Hitelesítés            |   |
| Bejövő:                                   | POP3                   | $\sim$ | mail.liw.hu                            | 995  | ~ | SSL/TLS | ~ | Automatikus felismerés | ~ |
| Kimenő:                                   | SMTP                   |        | mail.liw.hu ~                          | 465  | ~ | SSL/TLS | ~ | Normál jelszó          | ~ |
| Felhasználónév:                           | Bejövő:                |        | emailcim@liw.hu                        |      |   | Kimenő: |   | emailcim@liw.hu        |   |

5. A "bejövő sorban válassza ki a POP3-at majd adja meg a kiszolgáló nevét és a portot. A kiszolgáló neve a Mi esetünkben mail.liw.hu a port pedig 995.

| <u>N</u> év:       | Az O                 | n neve                  |       | lgy fog megjelenni a ne                                          | :ve                            |        |                                      |        |                                                                  |   |
|--------------------|----------------------|-------------------------|-------|------------------------------------------------------------------|--------------------------------|--------|--------------------------------------|--------|------------------------------------------------------------------|---|
| -mai <u>l</u> cím: | ema                  | ilcim@liv               | w.hu  |                                                                  |                                |        |                                      |        |                                                                  |   |
| Jelszó:            | ••••                 |                         |       |                                                                  |                                |        |                                      |        |                                                                  |   |
|                    |                      | elszó <u>m</u> e        | gjegy | zése                                                             |                                |        |                                      |        |                                                                  |   |
|                    |                      |                         |       |                                                                  |                                |        |                                      |        |                                                                  |   |
| aláltam egy        | konfi                | gurációt                | az e- | mail szolgáltatónál                                              |                                |        |                                      |        |                                                                  |   |
|                    |                      |                         |       |                                                                  |                                |        |                                      |        |                                                                  |   |
|                    |                      |                         |       |                                                                  |                                |        |                                      |        |                                                                  |   |
|                    |                      |                         |       | Kiszolgáló neve                                                  | Port                           | _      | SSL                                  |        | Hitelesítés                                                      |   |
| Bej                | övő:                 | POP3                    | ~     | Kiszolgáló neve<br>mail.liw.hu                                   | Port<br>995                    | ~      | SSL<br>SSL/TLS                       | ~      | Hitelesítés<br>Normál jelszó                                     | ~ |
| Bej                | övő:<br>enő:         | POP3<br>SMTP            | ~     | Kiszolgáló neve<br>mail.liw.hu<br>mail.liw.hu                    | 995<br>~ 465                   | ₹<br>v | SSL/TLS<br>SSL/TLS                   | *<br>* | Hitelesítés<br>Normál jelszó<br>Normál jelszó                    | ~ |
| Bej<br>Kim         | övő:<br>enő:<br>név: | POP3<br>SMTP<br>Bejövő: | ~     | Kiszolgáló neve<br>mail.liw.hu<br>mail.liw.hu<br>emailcim@liw.hu | 995<br><ul> <li>465</li> </ul> | Ŷ      | SSL<br>SSL/TLS<br>SSL/TLS<br>Kimenő: | ~<br>~ | Hitelesítés<br>Normál jelszó<br>Normál jelszó<br>emailcim@liw.hu | ~ |

# 6. A "kimenő" sorban a szerver smtp legyen, a kiszolgáló nem változik, ugyan az mint a "bejövő sorban. A port legyen 465.

| stafiók beall              | ítása                |                                                                          |                    |   |                           |   |                                               |   |
|----------------------------|----------------------|--------------------------------------------------------------------------|--------------------|---|---------------------------|---|-----------------------------------------------|---|
| <u>N</u> év:               | Az Ön neve           | ĺgy fog megjelenni a neve                                                |                    |   |                           |   |                                               |   |
| E-mai <u>l</u> cím:        | emailcim@liw.h       | u                                                                        |                    |   |                           |   |                                               |   |
| Jelszó:                    | •••••                |                                                                          |                    |   |                           |   |                                               |   |
|                            | ✓ Jelszó megjer      | gyzése                                                                   |                    |   |                           |   |                                               |   |
| Találtam egy               | konfigurációt az     | e-mail szolgáltatónál                                                    |                    |   |                           |   |                                               |   |
| Találtam egy               | konfigurációt az i   | e-mail szolgáltatónál<br>Kiszolgáló neve                                 | Port               | 1 | SSL                       |   | Hitelesítés                                   |   |
| Találtam egy<br>Bej        | ovő: POP3 v          | e-mail szolgáltatónál<br>Kiszolgáló neve<br>mail.liw.hu                  | Port<br>995        | ~ | SSL<br>SSL/TLS            | ~ | Hitelesítés<br>Normál jelszó                  | ~ |
| Találtam egy<br>Bej<br>Kim | ovő: POP3 venő: SMTP | e-mail szolgáltatónál<br>Kiszolgáló neve<br>mail.liw.hu<br>mail.liw.hu ~ | Port<br>995<br>465 | ~ | SSL<br>SSL/TLS<br>SSL/TLS | ~ | Hitelesítés<br>Normál jelszó<br>Normál jelszó | ~ |

7. A "felhasználó" sorban adja meg saját e-mail címét. Majd kattintson a befejezés gombra.

|                                 | lítása                 |                         |       |                                                                  |                      |        |                                      |   |                                                                  |   |
|---------------------------------|------------------------|-------------------------|-------|------------------------------------------------------------------|----------------------|--------|--------------------------------------|---|------------------------------------------------------------------|---|
| <u>N</u> év:                    | Az Ö                   | n neve                  |       | ĺgy fog megjelenni a neve                                        | È                    |        |                                      |   |                                                                  |   |
| - <mark>mai<u>l</u> cím:</mark> | emai                   | lcim@li                 | w.hu  |                                                                  |                      |        |                                      |   |                                                                  |   |
| Jelszó:                         | ••••                   |                         |       |                                                                  |                      |        |                                      |   |                                                                  |   |
|                                 | 🗹 Je                   | elszó <u>m</u> e        | gjegy | zése                                                             |                      |        |                                      |   |                                                                  |   |
|                                 |                        |                         |       |                                                                  |                      |        |                                      |   |                                                                  |   |
| Pai                             |                        | DOD2                    | ~     | Kiszolgáló neve                                                  | Port                 |        | SSL                                  | ~ | Hitelesítés                                                      |   |
| Bej                             | jövő:                  | POP3                    | ~     | Kiszolgáló neve<br>mail.liw.hu                                   | Port<br>995          | ~      | SSL<br>SSL/TLS                       | ~ | Hitelesítés<br>Normál jelszó                                     | ~ |
| Bej<br>Kim                      | jövő:                  | POP3<br>SMTP<br>Beiövő: | ~     | Kiszolgáló neve<br>mail.liw.hu<br>mail.liw.hu                    | Port<br>995<br>~ 465 | ~<br>~ | SSL<br>SSL/TLS<br>SSL/TLS<br>Kimenő: | ~ | Hitelesítés<br>Normál jelszó<br>Normál jelszó                    | ~ |
| Bej<br>Kim<br>Felhasználó       | övő:<br>eenő:<br>önév: | POP3<br>SMTP<br>Bejövő: | ~     | Kiszolgáló neve<br>mail.liw.hu<br>mail.liw.hu<br>emailcim@liw.hu | Port<br>995<br>~ 465 | ~      | SSL<br>SSL/TLS<br>SSL/TLS<br>Kimenő: | ~ | Hitelesítés<br>Normál jelszó<br>Normál jelszó<br>emailcim@liw.hu | ~ |
| Bej<br>Kim<br>Felhasználó       | övő:<br>enő:<br>bnév:  | POP3<br>SMTP<br>Bejövő: | ~     | Kiszolgáló neve<br>mail.liw.hu<br>mail.liw.hu<br>emailcim@liw.hu | Port<br>995<br>~ 465 | ~      | SSL<br>SSL/TLS<br>SSL/TLS<br>Kimenő: | ~ | Hitelesítés<br>Normál jelszó<br>Normál jelszó<br>emailcim@liw.hu | ~ |

8. Válassza ki a bal felső sarokban lévő "üzenetek letöltése" opciót majd kattintson az "összes új üzenet letöltése" fülre

|    | Beérkezett üzen             | etek | :        |
|----|-----------------------------|------|----------|
| ±. | Üzenetek letöltése          | -    | 🖌 Új üze |
|    | Ö <u>s</u> szes új üzenet l | etöl | tése     |
|    | david@liw.hu                |      | -        |
| -  | Fil al land 1               |      |          |

#### Levelezés, Thunderbird

| From:<br>https://wiki.liw.digital/ - <b>Wiki - LIW Intermedia Kft.</b>                             |   |
|----------------------------------------------------------------------------------------------------|---|
| Permanent link:<br>https://wiki.liw.digital/doku.php?id=levelezes_howto:thunderbird_beallitas_pop3 | × |
| Last update: 2023. 05. 30 11:44                                                                    |   |